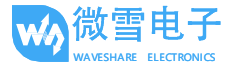

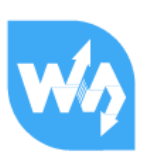

# Camera Scheduler 用户手册

### 目录

| 1. | 产品简   | 简介                       | 2 |  |  |
|----|-------|--------------------------|---|--|--|
| 2. | 树莓》   | K基本操作                    | 2 |  |  |
| 3. | 配置摄像头 |                          |   |  |  |
|    | 3.1.  | 硬件连接                     | 2 |  |  |
|    | 3.2.  | 使能摄像头                    | 3 |  |  |
|    | 3.3.  | 手动切换摄像头拍照和录像             | 5 |  |  |
|    | 3.4.  | 使用 python 实现自动切换摄像头拍照和摄像 | 6 |  |  |
| 4. | 参考到   | 资料                       | 7 |  |  |

### 1. 产品简介

该产品是树莓派摄像头一分二专用 FFC 线, 可通过 GPIO 接口对线上的焊盘进行高低切 换以实现切换不同的摄像头工作。

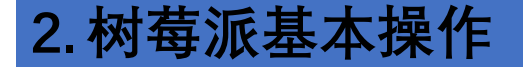

- 1) 在树莓派官网(http://www.raspberrypi.org/)下载 Raspbian 系统镜像。
- 2) 使用SDFormatter.exe 软件格式化SD 卡。

注意: TF 卡的容量不得低于 4GB。此操作必须搭配 TF 卡读卡器,用户需要另外购买。

3) 打开Win32DiskImager.exe 软件,选择上一步准备的系统镜像,点击write 烧写系统镜像。

#### 使用 Win32DiskImager.exe 软件烧写系统镜像

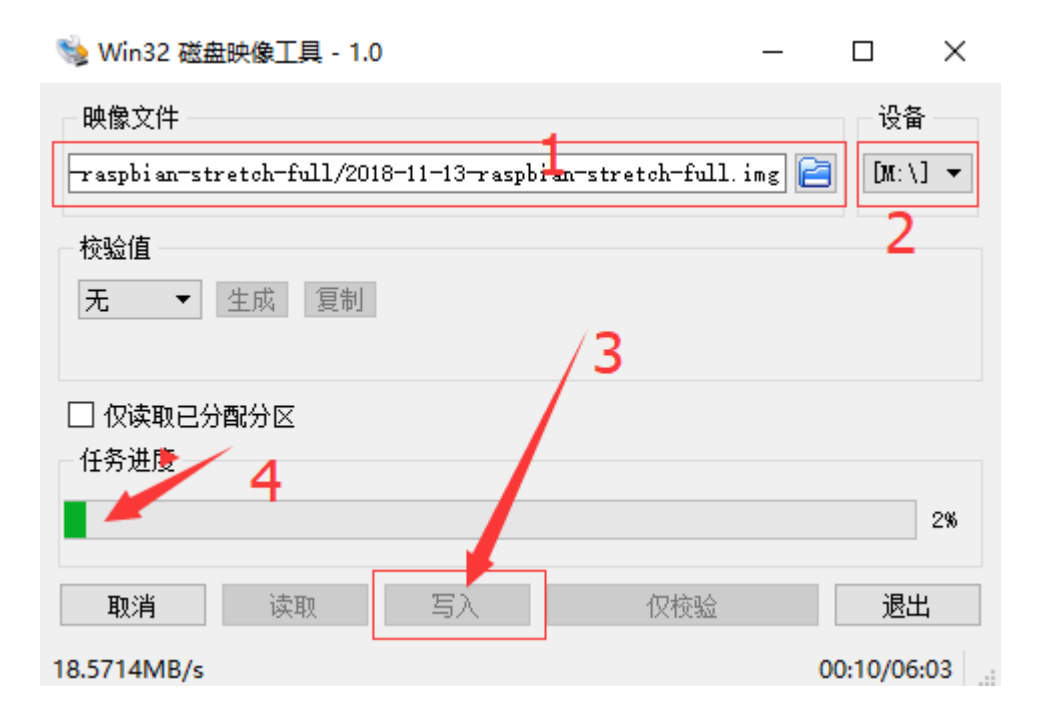

### 3. 配置摄像头

#### 3.1. 硬件连接

把摄像头的排线插入到网口和 HDMI 口之间的排线插槽,银色亮面朝向 HDMI 口。需要先把树 莓 派板载的排线插槽的扣子拨开,才能插入排线。排线需要紧密插入排线插槽,同时应注意避 免排 线折弯。排线插入之后,需要把插槽的扣子重新扣上。

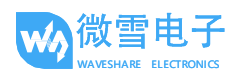

#### 3.2. 使能摄像头

1) 使用**raspi-config** 配置摄像头。执行: sudo raspi-config 光标移动到第五项,回车 选择 Camera 一项。

| L Change User Password | Change password for the current u |
|------------------------|-----------------------------------|
| 2 Network Options      | Configure network settings        |
| 3 Boot Options         | Configure options for start-up    |
| 4 Localisation Options | Set up language and regional sett |
| Interfacing Options 🦰  | Configure connections to peripher |
| Overclock              | Configure overclocking for your P |
| Advanced Options       | Configure advanced settings       |
| Update                 | Update this tool to the latest ve |
| About raspi-config     | Information about this configurat |
| <select></select>      | <finish></finish>                 |

| Raspberry                                                                                     | Pi Software Co    | onfiguration Tool (raspi-config)                                                                                                    |
|-----------------------------------------------------------------------------------------------|-------------------|----------------------------------------------------------------------------------------------------|
| P1 Camera<br>P2 SSH<br>P3 VNC<br>P4 SPI<br>P5 I2C<br>P6 Serial<br>P7 1-Wire<br>P8 Remote GPIO |                   | Enable/Disable connection to the<br>Enable/Disable remote command lin<br>Enable/Disable graphical remote a<br>Enable/Disable automatic loading<br>Enable/Disable automatic loading<br>Enable/Disable shell and kernel m<br>Enable/Disable one-wire interface<br>Enable/Disable remote access to G |
|                                                                                               | <select></select> | <back></back>                                                                                                    |

2) 点击选择 yes 开启摄像头功能

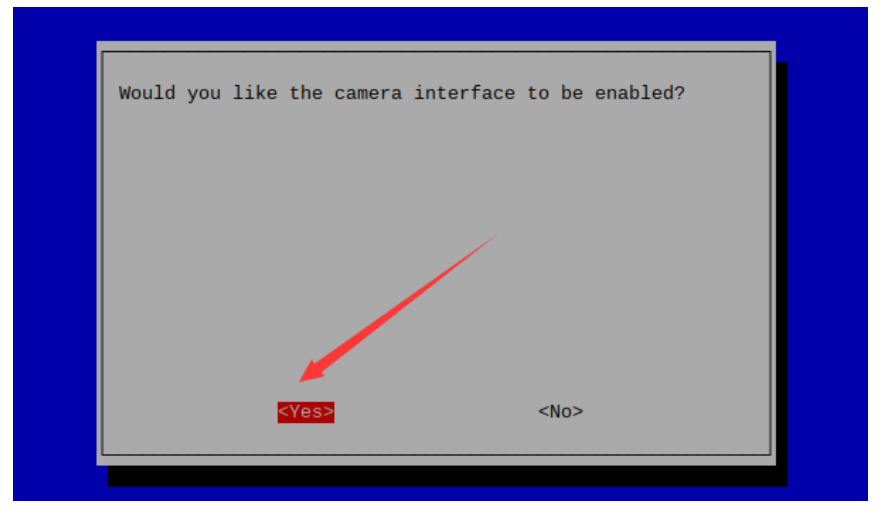

Camera Scheduler 用户手册

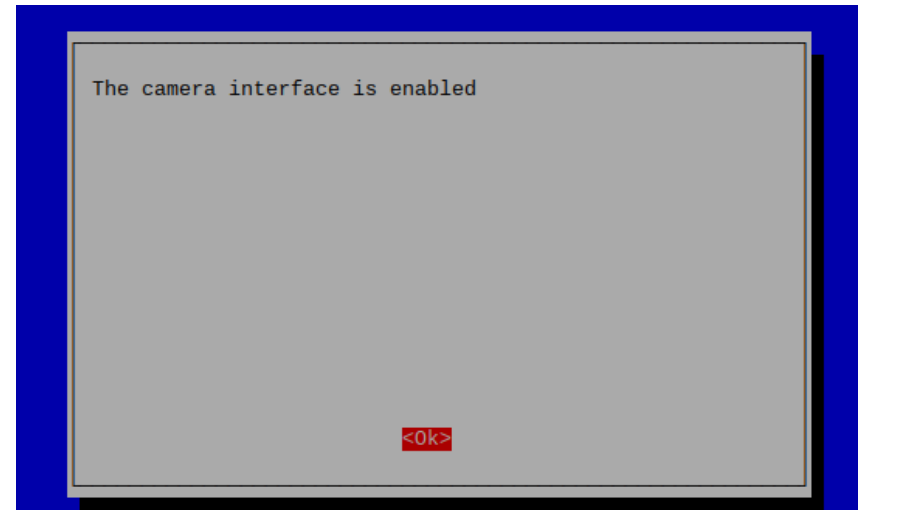

🐝 微雪电子

AVESHARE ELECTRONICS

选择Finish 重启生效 3)

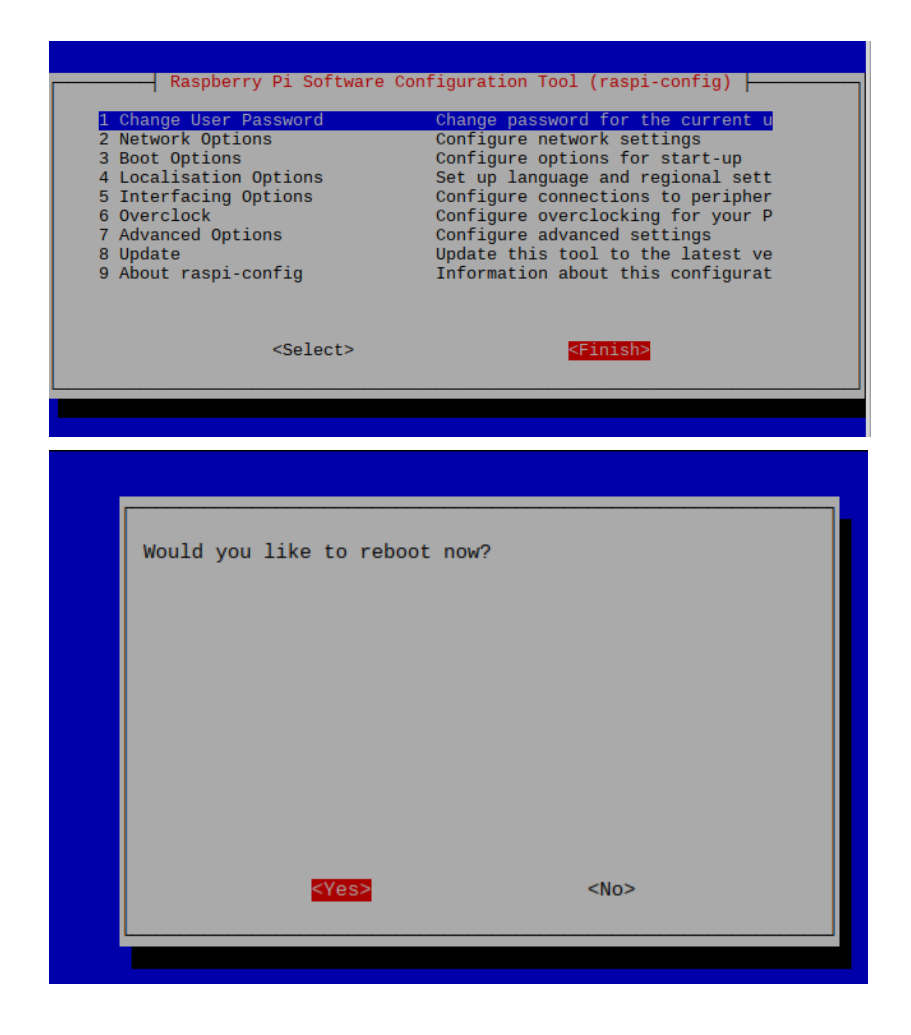

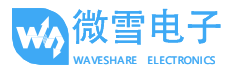

#### 3.3. 手动切换摄像头拍照和录像

1) 手动切换摄像头示例: 如图接入两个摄像头

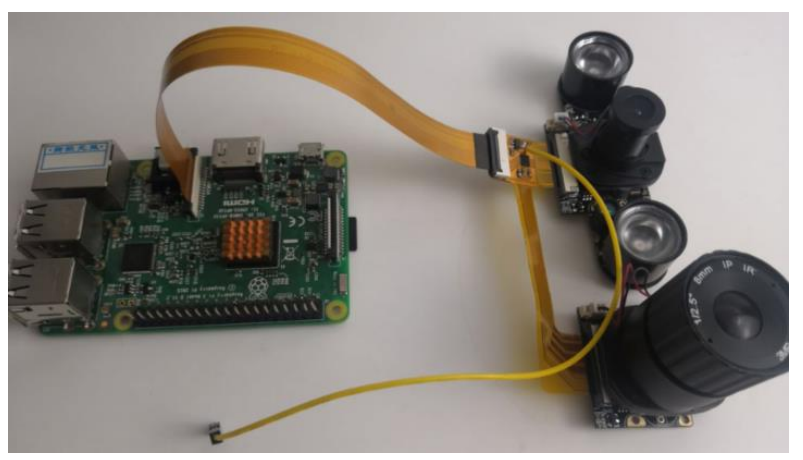

2) 启动系统进入终端使用指令进行拍照/摄像 raspistill - o image-01.jpg、raspivid -o video-01.h264 -t 10000

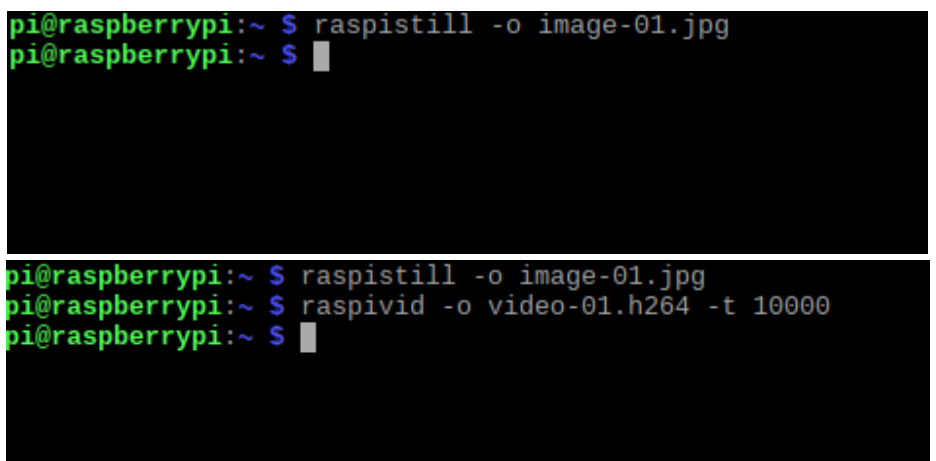

3) 手动切换摄像头:将线上的焊盘拉低(这里直接接 GND)

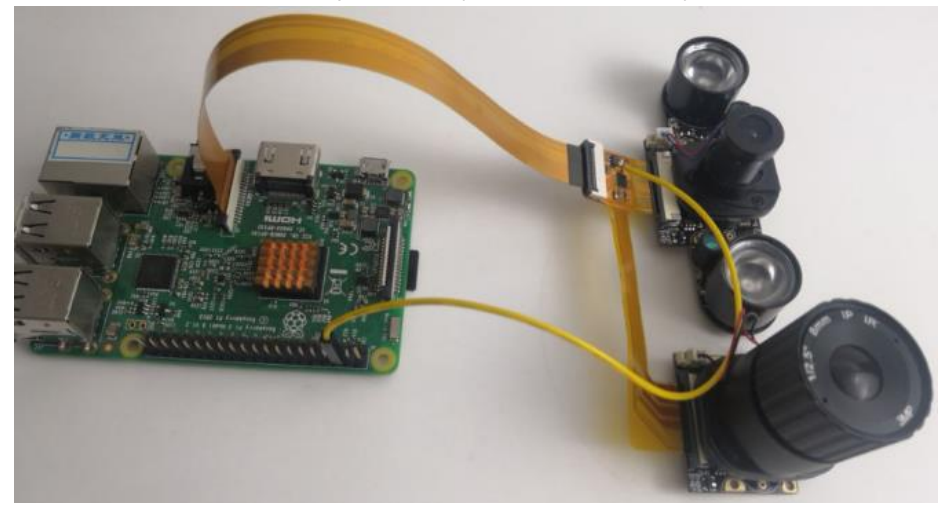

启动系统进入终端使用指令进行拍照 raspistill -o image-02.jpg

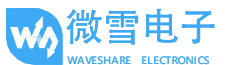

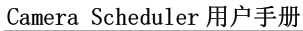

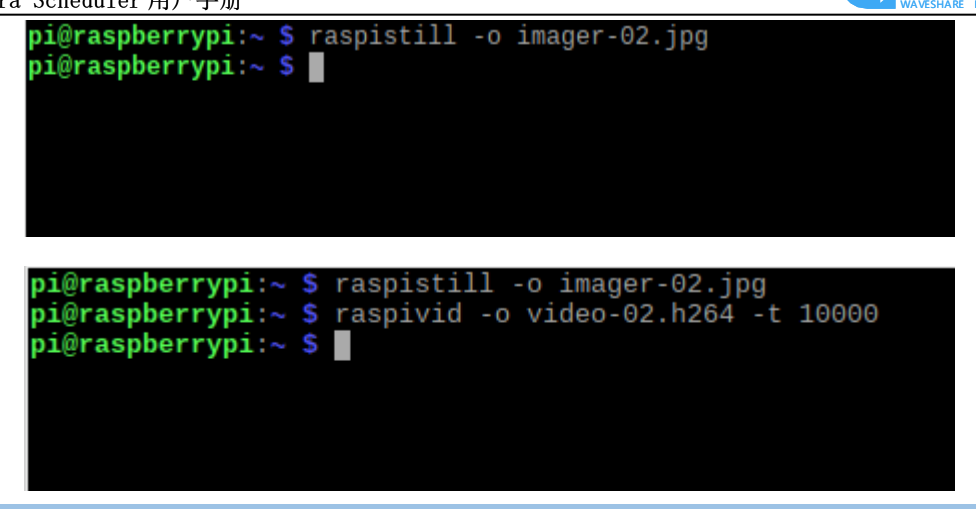

#### 3.4. 使用 python 实现自动切换摄像头拍照和摄像

- 1) 将对应程序通过 SD 卡复制到树莓派/boot 中(对应程序点我下载)
- 2) 如图接入两个摄像头,将线上的焊盘接入到树莓派的第 37 号物理管脚,实现通过 GPIO 接口自动切换摄像头。

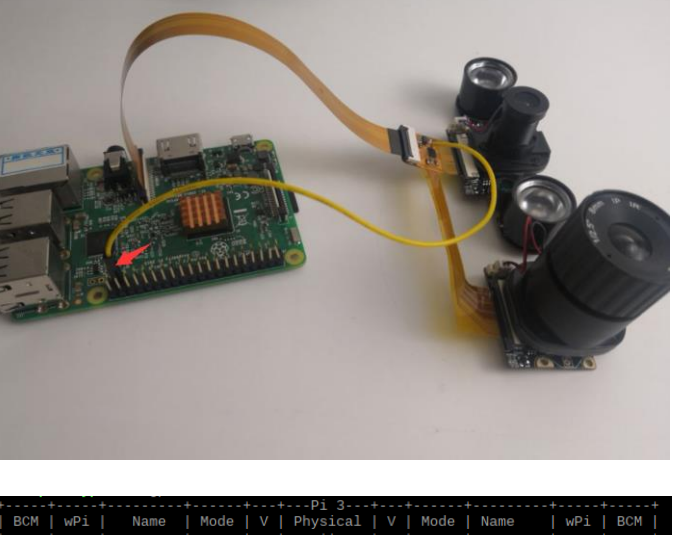

| BCM                | WPi | Name    | Mode |   | Physical | V | Mode | Name    | wPi | BCM |  |
|--------------------|-----|---------|------|---|----------|---|------|---------|-----|-----|--|
|                    |     |         |      |   |          |   |      |         |     |     |  |
|                    |     | 3.3v    |      |   | 1    2   |   |      | 5v      |     |     |  |
|                    | 8   | SDA.1   |      |   | 3   4    |   |      | 5v      |     |     |  |
|                    | 9   | SCL.1   |      |   | 5   6    |   |      | 0v      |     |     |  |
| 4                  | 7   | GPIO. 7 |      |   | 7   8    | 1 | IN   | TxD     | 15  | 14  |  |
| İ.                 |     | 0v      |      |   | 9   10   | 1 | IN   | RxD     | 16  | 15  |  |
| 17                 | Θ   | GPIO. 0 | IN   |   | 11    12 | 0 | IN   | GPIO. 1 |     | 18  |  |
| 27                 | 2   | GPIO. 2 |      |   | 13   14  | 1 |      | 0v      |     |     |  |
| 22                 | 3   | GPIO. 3 | IN   |   | 15   16  | Θ | IN   | GPIO. 4 |     | 23  |  |
| 1                  |     | 3.3v    |      |   | 17    18 | Θ | IN   | GPIO. 5 |     | 24  |  |
| 10                 | 12  | MOSI    |      |   | 19   20  | 1 |      | 0v      |     |     |  |
| 9                  | 13  | MISO    | IN   |   | 21   22  | Θ | IN   | GPIO. 6 |     |     |  |
| 11                 | 14  | SCLK    | IN   |   | 23   24  | 1 | IN   | CEO     |     |     |  |
| i                  | i   | 0v      |      |   | 25   26  | 1 | IN   | CE1     | 11  |     |  |
| jΘ                 | 30  | SDA.0   | IN   |   | 27   28  | 1 | IN   | SCL.0   | 31  |     |  |
| 5                  | 21  | GPI0.21 | IN   |   | 29 30    | i | i i  | 0v      |     |     |  |
| 6                  | 22  | GPI0.22 | IN   |   | 31   32  | 0 | IN   | GPI0.26 | 26  | 12  |  |
| j 13               | 23  | GPI0.23 | IN   |   | 33   34  | i | i i  | 0v      |     |     |  |
| 19                 | 24  | GPI0.24 | IN   |   | 35   36  | 0 | IN   | GPI0.27 | 27  | 16  |  |
| 26                 | 25  | GPI0.25 | IN   | 0 | 37 38    | 0 | IN   | GPI0.28 | 28  | 20  |  |
|                    |     | 0v      |      |   | 39 40    | 0 | IN   | GPI0.29 |     | 21  |  |
|                    | +   |         |      |   |          | + |      |         |     |     |  |
| BCM                | WPi | Name    | Mode |   | Physical | V | Mode | Name    | wPi | BCM |  |
| ++ Pi 3+++++++++++ |     |         |      |   |          |   |      |         |     |     |  |

3) 进入相对应的目录/boot/Camera-Scheduler中,执行一下指令进行每5秒切换 一次镜头进行自动拍照并以当前时间命名并保存图像在/home/pi/Pictures目录下

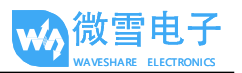

pi@raspberrypi:~ \$ cd /boot/Camera-Scheduler/
pi@raspberrypi:/boot/Camera-Scheduler \$ sudo python switch-photo.py

4) 进入相对应的目录/boot/Camera-Scheduler中,执行一下指令进行每5秒切换 一次镜头进行自动录制一个10秒的视频并以当前时间命名并保存录像在 /home/pi/Videos目录下

pi@raspberrypi:~ \$ cd /boot/Camera-Scheduler/
pi@raspberrypi:/boot/Camera-Scheduler \$ sudo python switch-video.py

## 4.参考资料

摄像头库文件请参考: <u>Shell (Linux command line) Python</u>

客户可以登陆以下网址获取更详尽的摄像头使用说明:

https://www.raspberrypi.org/documentation/usage/camera/README.md

https://www.raspberrypi.org/documentation/raspbian/applications/camera.md

https://projects.raspberrypi.org/en/projects/getting-started-with-picamera